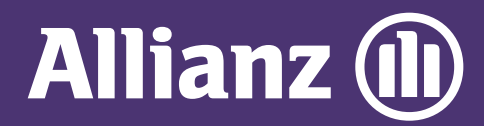

## **MYALLIANZ USER GUIDE**

lacksquare

0

Steps to download e-Documents on MyAllianz

| 1 | Allib                                   |
|---|-----------------------------------------|
|   | User ID                                 |
|   | Possword<br>→ FORGOT USER ID / PASSWORD |
|   | LOG IN New to MyAllianz? Register now   |
|   | 5                                       |

Login to MyAllianz at allianz.com.my/customer

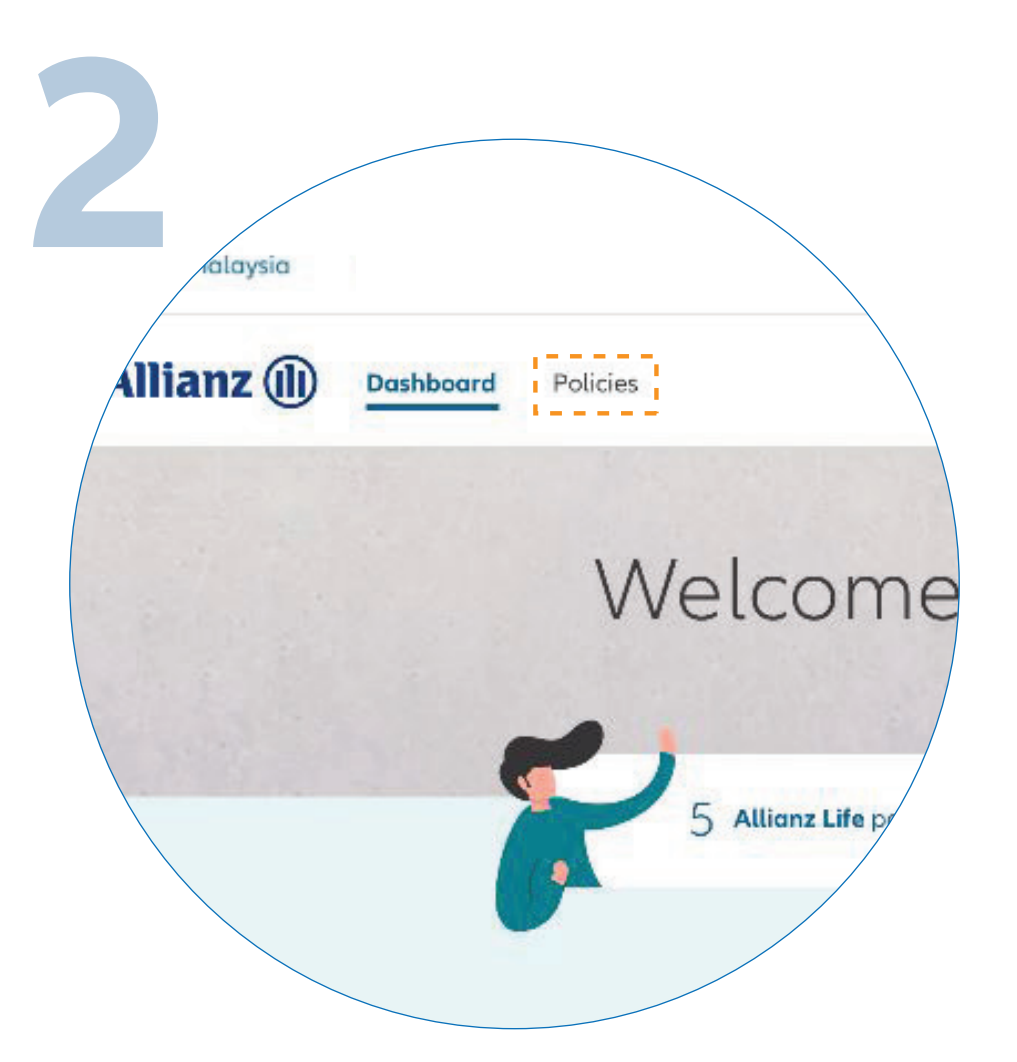

••• ← →

••• ← →

Click on "**POLICIES**" on the top left of the homepage.

| / |                            |            | Allianz Life (4)                        | Employee Be              | nefits (2)  |          |
|---|----------------------------|------------|-----------------------------------------|--------------------------|-------------|----------|
| Y | You have <b>4</b> policies | Policy no. | Insured name 🗘                          | Total amount<br>due (RM) | Due date 🗘  | Status 🗘 |
| Ì | Allianz PowerLink          | 0109384756 | Muhammad Mazlan bin<br>Abdullah Affandi | 480.00                   | 10 Mar 2019 | Premiu   |
|   | Allianz PremierLink        | 8002548976 |                                         |                          |             | In force |
| Ì | Allianz PrimeSaver         | 0109875412 |                                         |                          |             | Premiu   |
| ļ | Allianz PowerLink          | 0109120266 |                                         |                          |             | Lapsed   |
|   | Allianz PowerWealth        | 0101428688 |                                         |                          |             | Surr     |

Select the policy you want to access.

| Dashbor            | ard Policies          |                         |
|--------------------|-----------------------|-------------------------|
| enz PowerLink      |                       |                         |
| Allianz Powe       | rLink Premium due     |                         |
| Policy no.         | Premium amount (RM) 🕕 | Due date*               |
| Policy             | Details e-Documents   | Guarantee Letter Claims |
| Policy Details     |                       |                         |
| e sum assured (RM) | Policy owner name     | Insured name            |
|                    | Payment mode          | Por                     |

## Next, click "E-DOCUMENTS".

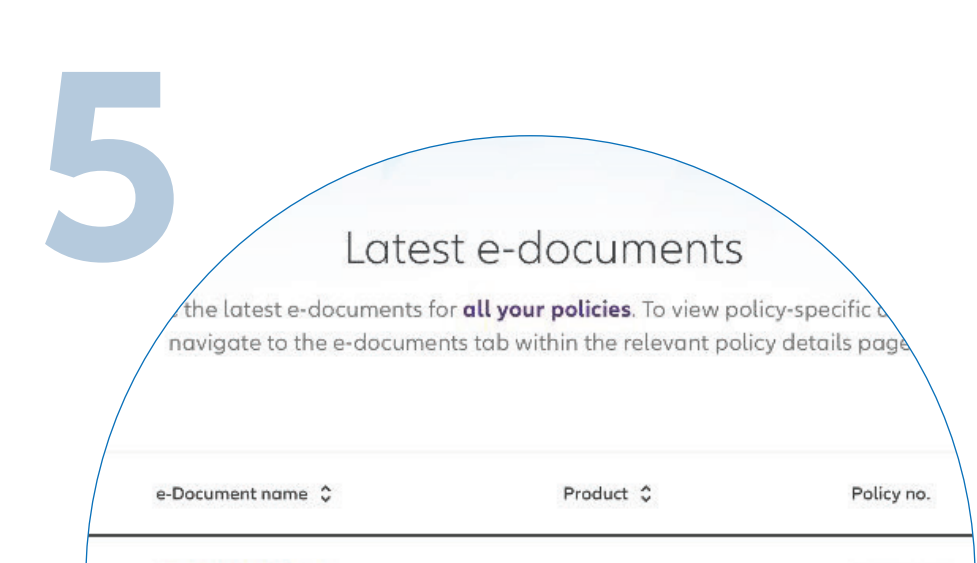

| Policy contract             | Allianz PremierLink | - |
|-----------------------------|---------------------|---|
| Underwriting letter         | Allianz PowerLink   |   |
| S Receipt                   | Allianz PremierLink |   |
| Investment linked statement | Allianz PowerLink   |   |
| *                           | Allianz PremierLink |   |
|                             |                     |   |

Find the e-Documents you want to access and click on the download icon.